## UAConnect Knowledge Center

# **Enrollment Verification**

You may choose to print or view an unofficial copy of your Enrollment Verification or request the University mail an official copy to a specified address. Instructions for both options follow.

#### Print or View an Unofficial Copy

- 1. Click the Academic Records tile on your Student Homepage.
- 2. Click the My Academics link in the left navigation.
- 3. Click Request Enrollment Verification.

| Search F  | Plan Enroll My Acader   | mics                            |
|-----------|-------------------------|---------------------------------|
| My Academ | nics                    |                                 |
|           |                         |                                 |
|           | Transfer Credit         | View my transfer credit report  |
|           | Transcript              | View my unofficial transcript   |
|           |                         | Request official transcript     |
|           |                         | Request ADHE transcript         |
|           | Enrollment Verification | Request enrollment verification |

#### **Unofficial Enrollment Verification**

- 1. Select **Allow to Print from My Browser** from the processing options drop-down menu. This allows you to view or print an unofficial copy of your enrollment verification.
- 2. Check the boxes of the items you would like to appear on the enrollment verification.

| Search     | Plan Enroll My Acader   | nics                           |       |
|------------|-------------------------|--------------------------------|-------|
| Request I  | Enrollment Verification |                                |       |
| Select Pro | ocessing Options        |                                |       |
|            |                         | Allow to Print from My Browser |       |
|            | Academic Institution    | The University of Arkansas     |       |
|            |                         | Include My Program and Plan    |       |
|            |                         | Include My Earned Degrees      |       |
|            |                         | Include My Term and Cum GPA    | 112-2 |
|            | Select desired term or  | leave blank for all terms      |       |

### **UAConnect** Knowledge Center

3. Select the **Include My Program and Plan** checkbox to include your academic college and major on your enrollment verification.

|               | Current Prog | ram of Study  |                              |
|---------------|--------------|---------------|------------------------------|
| Career        | Academic P   | rogram        | Exp Comp Dt                  |
| Undergraduate | Fulbright (  | Col of Arts & | Sci                          |
| Academic Plan | Degree       | Declare Dt    | Sub-Plan                     |
| Journalism    | BA           | 04/03/2017    | Advertising-Public Relations |
|               |              |               | Advertising-Public Relations |

4. Check the **Include my Term and Cum GPA** checkbox to include a term GPA for each term and the cumulative GPA for the career.

| Units | GPA   | Status    |
|-------|-------|-----------|
| 11.00 | 2.625 | 3/4 Time  |
|       | 0.000 | No Units  |
| 14.00 | 2.357 | Full-Time |
|       | 0.000 | No Units  |
| 9.00  | 4.000 | 3/4 Time  |

- 5. Use the **Select desired term** drop-down menu if you wish to have enrollment verification for a specific term. *If a term is not selected, all terms will be included on the enrollment verification.*
- 6. Click **Submit** to view your selections.
- 7. Click the **Printer Friendly Version** link located at the bottom of the page to print an unofficial copy of the enrollment verification.

### UAConnect Knowledge Center

### Official Enrollment Verification

- To request an official copy of your enrollment verification be mailed from the Office of the Registrar, select **Request Institution to Mail** from the drop-down menu on the Request Enrollment Verification page.
- 2. Select the options you want included on the report.
- *3.* Select a specific term to be listed from the drop-down list. *If a term is not selected, all terms will be included on the verification form.*

| Request Enrollment Verification |                                                                 |                                       |
|---------------------------------|-----------------------------------------------------------------|---------------------------------------|
| Select Processing Options       | Allow to Print from My Browser<br>✓ Request Institution to Mail | Date to be Printed 07/10/2019         |
| Academic Institution            | The University of Arkansas                                      |                                       |
|                                 | Include My Program and Plan                                     |                                       |
|                                 | Include My Earned Degrees                                       |                                       |
|                                 | Include My Term and Cum GPA                                     |                                       |
| Select desired term or          | leave blank for all terms                                       | • • • • • • • • • • • • • • • • • • • |

- 4. Input the **Number of Copies** Required.
- 5. Check the Send to My Address check box.
- 6. Select the **Address type** from the drop-down menu.
- 7. Type the name of the person to receive the report in the Send To field.

| **Incomplete address information will delay your request.** |              |
|-------------------------------------------------------------|--------------|
| Enter Recipient Address Information                         |              |
| *Number of Copies Required 1                                | Add Delete   |
| Send To My Address                                          |              |
| Send to Ray Zorback                                         |              |
| Country United States                                       |              |
| Address                                                     | Edit Address |

8. You are now returned to the Request Enrollment Verification page.

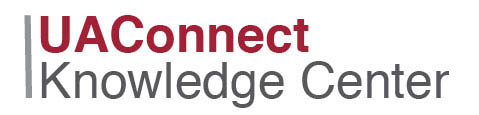

9. Click **Submit** to complete the request.

|                                                             | Request Institution to Mail                                                   | Date to be Printed 07/10/2 | 2019 |  |
|-------------------------------------------------------------|-------------------------------------------------------------------------------|----------------------------|------|--|
| Academic Institution                                        | The University of Arkansas                                                    |                            |      |  |
|                                                             | Include My Program and Plan                                                   |                            |      |  |
|                                                             | Include My Earned Degrees                                                     |                            |      |  |
|                                                             | Include My Term and Cum GPA                                                   |                            |      |  |
| Select desired term or                                      | leave blank for all terms                                                     |                            | ٥    |  |
| To enter additional addres                                  | dditional addresses to this request, select Add. To review other addresses in |                            |      |  |
| this request, use the navi                                  | gation links.                                                                 |                            |      |  |
| **Incomplete address information will delay your request.** |                                                                               |                            |      |  |
| Enter Recipient Address Information                         |                                                                               |                            |      |  |
| *Numbe                                                      | r of Copies Required 1                                                        | Add Delete                 |      |  |
| Set                                                         | nd To My Address                                                              | Address Type Local         | 0    |  |
| Send                                                        | 0                                                                             |                            |      |  |
|                                                             | Country United States                                                         |                            |      |  |
|                                                             |                                                                               |                            |      |  |
|                                                             | Address 1083 E. Sain Ave.                                                     | Edit Address               |      |  |
|                                                             | rayelleville, AR 72703                                                        |                            |      |  |
|                                                             |                                                                               |                            |      |  |
|                                                             |                                                                               |                            |      |  |
|                                                             |                                                                               |                            |      |  |
|                                                             |                                                                               |                            |      |  |

- 10. You will receive confirmation that your request was successful.
- 11. Your Enrollment Verification will be mailed within three business days.